# Excel2013 基礎 数式と表編集

# 1. 数式と表編集 前編 (数式)

## 1-1 数式の入力

Excel では、等号(=)で始まるデータを数式として認 識します。数式を入力する場合は、数値を直接入 力するのではなく、数値が入力されたセルを参照する 形で式を立てます。基本的な、四則演算を行う場合 は、四則演算子を使用します。

| 演算子       | 四則演算于 | F      |    |
|-----------|-------|--------|----|
|           | 演算記号  | 一般的な名称 | 意味 |
| = A1 + B2 | +     | 足す     | 加算 |
|           | -     | 引く     | 減算 |
|           | *     | 掛ける    | 乗算 |
| 等号 セル参照   | /     | 割る     | 除算 |

#### ⑦操作 数式を入力します。

前月比を求める数式(=6月売上/5月売上)を入力します。

| 東京支店の前月比を求めます。 |  |
|----------------|--|
|                |  |

①計算結果を出したいセルを選択します。

- ②キーボードから「=」を入力し、「6月」の売上が入力 されたセル(【D4】セル)を選択します。
- ③キーボードから「/」を入力し、「5月」の売上が入力 されたセル(【C4】セル)を選択します。

④[Enter]キーを押し、数式を確定します。

POINT! 数式が入力された E4 のセルには、計算結果 0.957627 が表示され、数式バーには数式 が表示されます。

| = 4        |          |    | ~        |     | £    |     |      |        |   |
|------------|----------|----|----------|-----|------|-----|------|--------|---|
| <b>⊢</b> 4 | *        |    |          | V   | Jx   |     |      |        |   |
|            | Α        |    | В        |     | С    |     | D    | E      |   |
| 1          | 第1四半期    | 支店 | 別売上      |     |      |     |      |        |   |
| 2          |          |    |          |     |      |     |      | 7月1日   |   |
| 3          | 支店名      | 4月 |          | 5月  |      | 6月  |      | 前月比    | - |
| 4          | 東京支店     |    | 5400     |     | 5900 |     | 5650 | ÷      |   |
| 5          | 名古屋支店    |    | 3700     |     | 4270 |     | 3680 |        | Τ |
| 6          | 福岡支店     |    | 3300     |     | 3740 |     | 2990 |        |   |
| 7          | 合計       |    |          |     |      |     |      |        |   |
|            |          |    |          |     |      |     |      |        |   |
| Π4         | <b>.</b> | :  | ×        | 1   | fr   | -n. | 4    |        |   |
| 01         |          |    | $\sim$   | •   | Ja   | -0  | 7    |        |   |
|            | Α        |    | В        |     | C    |     | D    | E      |   |
| 1          | 第1四半期    | 支店 | 別売上      |     |      |     |      |        |   |
| 2          |          |    |          |     |      |     |      | 7月1日   |   |
| 3          | 支店名      | 4月 |          | 5月  |      | 6月  |      | 前月比    |   |
| 4          | 東京支店     |    | 5400     |     | 5900 | _ C | 5650 | =D4    |   |
| 5          | 名古屋支店    |    | 3700     |     | 4270 |     | 3680 |        |   |
| 6          | 福岡支店     |    | 3300     |     | 3740 |     | 2990 |        |   |
| 7          | 合計       |    |          |     |      |     |      |        |   |
|            |          |    |          |     |      |     |      |        |   |
| ~          | _        | 1. | $\sim$   |     | £    |     |      |        |   |
| 64         | *        | :  | $\wedge$ | Y   | Jx   | =D  | 4704 |        |   |
|            | Α        |    | в        |     | С    |     | D    | E      |   |
| 1          | 第1四半期    | 支店 | 別売上      | -   |      |     |      |        |   |
| 2          |          |    |          |     |      |     |      | 7月1日   | 3 |
| 3          | 支店名      | 4月 |          | 5月  |      | 6月  |      | 前月比    |   |
| 4          | 東京支店     |    | 5400     | i O | 5900 | 1   | 5650 | =D4/C4 |   |
| 5          | 名古屋支店    | ļ. | 3700     |     | 4270 |     | 3680 |        |   |
| 6          | 福岡支店     |    | 3300     |     | 3740 |     | 2990 |        |   |
| 7          | 合計       |    |          |     |      |     |      |        |   |

| E5 | *          | : 🗙   | $\checkmark f_x$ |      |          |   |
|----|------------|-------|------------------|------|----------|---|
|    | Α          | в     | С                | D    | E        | F |
| 1  | 第1四半期      | 支店別売上 |                  |      |          |   |
| 2  |            |       |                  |      | 7月1日     |   |
| 3  | 支店名        | 4月    | 5月               | 6月   | 前月比      |   |
| 4  | 東京支店       | 5400  | 5900             | 5650 | 0.957627 |   |
| 5  | 名古屋支店      | 3700  | 4270             | 3680 |          |   |
| 6  | 福岡支店       | 3300  | 3740             | 2990 |          |   |
| 7  | <b>€</b> + |       |                  |      |          |   |

#### ◇⑦操作 数式をコピーします。

作成した数式はコピーして利用できます。

①【E4】セルをクリックし、セルのフィルハンドルにマウス ポインターを合わせ、【E6】セルまでドラッグします。

POINT !

Excel では、数式をコピーすると、自動的に参照セル 位置が相対的に変わるので、効率的に計算を行うこ とができます。

|                        |                             |                                                                 | 0                               |                           |                              |     |
|------------------------|-----------------------------|-----------------------------------------------------------------|---------------------------------|---------------------------|------------------------------|-----|
|                        | Α                           | в                                                               | С                               | D                         | E                            | F   |
| 1                      | 第1四半期                       | 支店別売上                                                           |                                 |                           |                              |     |
| 2                      |                             |                                                                 |                                 |                           | 7月1日                         |     |
| 3                      | 支店名                         | 4月                                                              | 5月                              | 6月                        | 前月比                          |     |
| 4                      | 東京支店                        | 5400                                                            | 5900                            | 5650                      | 0.957677                     |     |
| 5                      | 名古屋支店                       | 3700                                                            | 4270                            | 3680                      |                              | ワニー |
| 6                      | 福岡支店                        | 3300                                                            | 3740                            | 2990                      |                              | _ 🛉 |
| 7                      | 合計                          |                                                                 |                                 |                           |                              |     |
|                        |                             |                                                                 |                                 |                           |                              |     |
|                        |                             |                                                                 |                                 |                           |                              |     |
| SU                     | M ~                         | : 🗙                                                             | ✓ fx                            | =D5/C5                    |                              |     |
| SU                     | M -                         | : 🗙<br>B                                                        | ✓ fx<br>c                       | =D5/C5                    | E                            | F   |
| SU<br>1                | M -                         | : X<br>B<br>支店別売上                                               | ✓ fx<br>c                       | =D5/C5<br>D               | E                            | F   |
| SU<br>1<br>2           | M ▼<br>A<br>第1四半期           | : 🗙<br>B<br>支店別売上                                               | ✓ f <sub>x</sub><br>c           | =D5/C5<br>D               | E<br>7月1日                    | F   |
| SU<br>1<br>2<br>3      | M ▼<br>第1四半期<br>支店名         | : X<br>B<br>支店別売上<br>4月                                         | ✔ <i>fx</i><br>c                | =D5/C5<br>D               | E<br>7月1日<br>前月比             | F   |
| SU<br>1<br>2<br>3<br>4 | M ▼<br>第1四半期<br>支店名<br>東京支店 | <ul> <li>B</li> <li>支店別売上</li> <li>4月</li> <li>5400,</li> </ul> | ✓ <i>f</i> x<br>c<br>5月<br>5900 | =D5/C5<br>D<br>6月<br>5650 | E<br>7月1日<br>前月比<br>0.957627 | F   |

3740

2990 0.799465

Σ-Α

最大値(M)

最小値(<u>I</u>)

その他の関数(F).

Σ 1011(S) 平均(<u>A</u>) 数値の個数(<u>C</u>)

3300

福岡支店

6 合計 • : 🗙 🗹 fx =D4/C4

#### 1-2 関数の概要

関数とは、あらかじめ定義されている数式です。関数を使用すると、複雑な数式も計算に必要な 引数を指定するだけで、簡単に計算を行うことができます。

E4

#### 関数の書式

= 関数名(引数 1,引数 2,…) ※引数は計算の対象となる値、セル範囲、文字列などを指します。 引数は関数により異なります。各引数は「, (カンマ)」で区切ります。

[合計]ボタンからは、使用頻度の高い、SUM(合計)、AVERAGE(平均)、 COUNT(数値の個数)、MAX(最大値)、MIN(最小値)の5種類の関数を 簡単に挿入できます。

#### 1 - 3SUM 関数

合計を求めるには SUM 関数を使用します。

| • | SUM 関数の書式 =SUM(数値 1,数値 2,・・・)                   |
|---|-------------------------------------------------|
|   | 数値:対象セル、セル範囲、数値などを指定します。                        |
|   | 連続したセル範囲を指定する場合「:(コロン)」、離れたセルを指定する場合            |
|   | 「, (カンマ)」で区切ります。 例)=SUM (B1:B5) =SUM (B1,B3,B5) |

### ⑦操作 月別の売上合計を求めます。

①【B7】セルをクリックし、「ホーム]タブの「編集]グループの「合計]をクリックします。

| 1    | h & [  | VIS PIER | 2            | 11 · A         | = <u>=</u> = | \$7- | ■ 折り返し      | て全体を表示する | 通知      | 14               |      | -               |     | 翻挿入・         | ¥.           |
|------|--------|----------|--------------|----------------|--------------|------|-------------|----------|---------|------------------|------|-----------------|-----|--------------|--------------|
| 貼り   | 1117   | 8 7 ∐ •  | E • 🖄        | - <u>A</u> - Z | • = = =      | EE   | 冒包浅精        | 合して中央撤え・ | 197 - % | 00 0.4<br>0.4 00 | 条件付き | テーブルとして<br>電式設定 | HIA | <u>₽</u> 4 - | 11111日 1111日 |
| 5135 | ブボード っ |          | フォント         |                | 6            |      | <b>前</b> :居 | 19       | . 2     | (檀 6             |      | スタイル            | 2   |              | 063.00       |
| 87   |        | 1 X      | $\sqrt{f_x}$ |                |              |      |             |          |         |                  |      |                 | 4   | 1.000 m      |              |
|      | Α      | 8        | с            | D              | E            | F    | G           | ЭН       | 1       | 15               | к    | 1 <u>1</u>      | м   | N            | 0            |
| 1    | 第1四半期  | 支店別売上    |              |                |              |      |             |          |         |                  |      |                 |     |              |              |
| 2    |        |          |              |                | 7月1日         |      |             |          |         |                  |      |                 |     |              |              |
| 3    | 支店名    | 4月       | 5月           | 6月             | 前月比          |      |             |          |         |                  |      |                 |     |              |              |
| -4   | 東京支店   | 5400     | 5900         | 5650           | 0.957627     |      |             |          |         |                  |      |                 |     |              |              |
| 5    | 名古屋支加  | 1 3700   | 4270         | 3680           | 0.861827     |      |             |          |         |                  |      |                 |     |              |              |
| 6    | 福岡支店   | 3300     | 3740         | 2990           | 0.799465     |      |             |          |         |                  |      |                 |     |              |              |
| 7    | 合計     |          |              |                |              |      |             |          |         |                  |      |                 |     |              |              |
| 0    |        | 1        |              |                |              |      |             |          |         |                  |      |                 |     |              |              |

合計するセル範囲が自動認識され、破線で囲まれます。 ②数式バーとセル内に「=SUM(B4:B6)」と

表示されているのを確認し[Enter]キーを押します。

POINT !

[合計] ボタンを使用すると、上か左に隣接して入力 されている数値データを計算の対象のセル範囲として 認識します。

数式をコピーします。

③【B7】セルのフィルハンドルにマウスポインターを 合わせ、【D7】セルまでドラッグします。

| SU | M -   | : 🗙       | 🖌 fx        | =SUM(B4 | :B6)     |   |
|----|-------|-----------|-------------|---------|----------|---|
|    | А     | В         | С           | D       | E        | F |
| 1  | 第1四半期 | 支店別売上     |             |         |          |   |
| 2  |       |           |             |         | 7月1日     |   |
| 3  | 支店名   | 4月        | 5月          | 6月      | 前月比      |   |
| 4  | 東京支店  | 5400      | 5900        | 5650    | 0.957627 |   |
| 5  | 名古屋支店 | 3700      | 4270        | 3680    | 0.861827 |   |
| 6  | 福岡支店  | 3300      | 3740        | 2990    | 0.799465 |   |
| 7  | 合計    | =SUM(B4:E | 36)         |         |          |   |
| 8  |       | SUM(数值    | 1, [数値2], . | )       |          |   |
| 9  |       |           |             |         |          |   |

| В7 | Ŧ     | : 🗙   | $\checkmark f_x$ | =SUM(B4 | :B6)     |   |
|----|-------|-------|------------------|---------|----------|---|
|    | А     | В     | С                | D       | Е        | F |
| 1  | 第1四半期 | 支店別売上 |                  |         |          |   |
| 2  |       |       |                  |         | 7月1日     |   |
| 3  | 支店名   | 4月    | 5月               | 6月      | 前月比      |   |
| 4  | 東京支店  | 5400  | 5900             | 5650    | 0.957627 |   |
| 5  | 名古屋支店 | 3700  | 4270             | 3680    | 0.861827 |   |
| 6  | 福岡支店  | 3300  | 3740             | 2990    | 0.799465 |   |
| 7  | 合計    | 12400 | 2                |         |          |   |
| 8  |       |       | J                | •••••   |          |   |
| 9  |       |       |                  |         |          |   |

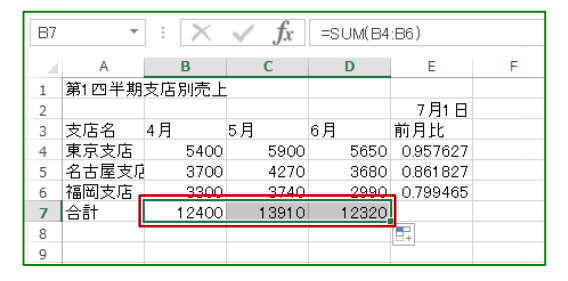

4月から6月の月別売上合計が表示されました。

## 《STEP UP!》 合計を一度で求めるには

合計を一度で求めるには、計算に使用する セル範囲と、計算結果を出したいセル範囲を まとめて選択して、 [合計] ボタンをクリック します。

| -     | phone in       | teri il s | 20172 |                  |           | 3 1006     | aun         |        |         | 21212        |
|-------|----------------|-----------|-------|------------------|-----------|------------|-------------|--------|---------|--------------|
| MB MB |                | 135-99 -  | 11 +  | - M -            | EP        | (五)第 -     | 「協衆存付き書式。   |        | 别一排入 -  | 2 + 27 + 1   |
| m     | Hit Filt - B F | U · A'    | 6     | 5 <del>2</del> 2 | 1221 -    | 191 . 56 . | モディープルとし    | 《書式設定》 | 2011年 - | ∑,227(5)     |
|       | A 111 1        | Q. A.     | * *   | 经纪号              | 8° - 1    | 5H 58      | EP TULTUZS- | 11L *  | 的調性。    | MANDOWN.     |
| 940   | M-F m          | 2021      |       | 和推               | - 19      | 1034       | 3.5         | A.S.   | 47.0    | (- t 3A) 150 |
| 64    | + +            | 2.2       | 1.    | 5100             |           |            |             |        |         | 3            |
|       | A              | n (3      | c :   | D                | π.        | r.         | 38          | н      | 13 I    |              |
| 1     | 第1四半期大店        | 则壳上       |       |                  |           |            |             |        |         |              |
| 2     | 支店名 4月         | 5月        | 6     | л                | 7月<br>前月比 | 18         |             |        |         | -sum(non)    |
| 4.1   | 東京支店           | 6400      | 5900  | 5650             | 0.957     | 627        |             |        |         |              |
| 10.12 | 名古星共足          | 3700      | 4870  | 3600             | 0,061     | 927        |             |        |         |              |

## 1-4 相対参照と絶対参照

数式を入力する時のセルの参照方法には**「相対参照」「絶対参照」「複合参照」**の 3 つの参照方法 があります。

#### ■相対参照

数式をコピーすると、参照セル位置がコピー先のセル番地に合わせて相対的に変更される参照方法です。

#### 数式例)

予算に対する売上の達成率を求める式 は、数式をコピーしても、同じ行のセルの 値を参照するため、相対参照で指定しま す。

| 1 | A      | B      | C      | D    | E                                       |         |
|---|--------|--------|--------|------|-----------------------------------------|---------|
| 1 | 支店名    | 売上     | 予算 🌙   | 成率   | D列の計算式                                  | 6.4.1   |
| 2 | A店     | 200000 | 19000  | 105% | =B2/C2                                  | 参昭セル位置が |
| 3 | B店     | 300000 | 300000 | 100% | =B3/C3 +                                | 多照ビル位置が |
| 4 | C店     | 500000 | 625000 | 80%  | =B4/C4                                  | 相対的に変更  |
| 5 | 1.0000 |        |        |      | 100000000000000000000000000000000000000 |         |

#### ■絶対参照

参照セルのセル位置を固定して参照する方法です。数式をコピーしても、同じセルが参照されます。

#### 数式例)

売上構成比を求める式は、数式をコピー しても必ず、全店売上合計のセルを参照 させる必要があるので、絶対参照で指定 し、セル位置を固定します。

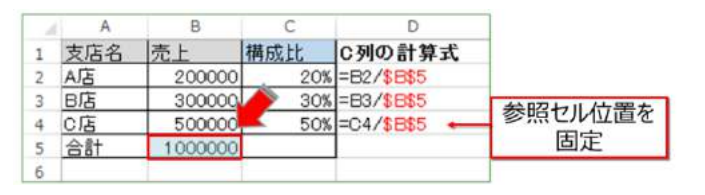

#### 《参照形式の変更方法》

参照形式を変更するには「F4」キーを使用します。 固定された列番号、行番号の前には「 \$ 」記号が つきます。

| 「F4」キー1回<br>(絶対参照) | 「F4」キー2回<br>(複合参照) | 「F4」キー3回<br>(複合参照) | 「F4」キー4回<br>(相対参照) |
|--------------------|--------------------|--------------------|--------------------|
| =B2/\$B\$5         | =B2/B\$5           | =B2/\$B5           | =B2/B5             |
| 列と行の固定             | 行の固定               | 列の固定               |                    |

#### ⑦操作 絶対参照を使用し売上構成比を求めます。

売上構成比とは、全ての売上額を100とした時の、個別アイテム毎の売上額の割合のことです。

 【C4】セルに、東京支店の構成比を求める式 (=B4/B7)を入力します。

東京支店の売上構成比を求める計算式は、 東京支店の売上÷全店売上合計となります。

全店売上合計の【B7】セルを絶対参照で指定します。 ②[F4]キーを押します。

「=B4/\$B\$7」と【B7】セルが絶対参照で指定されます。

③[Enter]キーを押し、数式を確定します。

数式をコピーし、コピーした数式を確認します。 ④【C5】セルをダブルクリックします。

全店売上合計の【B7】セルのセル位置が固定 されています。

| B7 | -       | : X 、        | f fx   | =B4/B7 |   |
|----|---------|--------------|--------|--------|---|
|    | А       | В            | С      | D      | E |
| 1  | 第1 四半期支 | 店別売上         |        |        |   |
| 2  |         |              |        |        |   |
| 3  | 支店名     | 売上合計         | 構成比    |        |   |
| 4  | 東京支店    | 28500        | =B4/B7 |        |   |
| 5  | 名古屋支店   | 19600        |        |        |   |
| 6  | 福岡支店    | 16760        |        |        |   |
| 7  | 合計      | <b>64860</b> |        |        |   |
| 8  |         |              |        |        |   |

| В7 | ~          | : X . | f <sub>x</sub> | =B4/ <mark>\$B\$7</mark> |   |
|----|------------|-------|----------------|--------------------------|---|
|    | А          | В     | С              | D                        | Е |
| 1  | 第1四半期支店別売上 |       |                |                          |   |
| 2  |            |       |                |                          |   |
| 3  | 支店名        | 売上合計  | 構成比            |                          |   |
| 4  | 東京支店       | 28500 | =B4/\$B\$7     |                          |   |
| 5  | 名古屋支店      | 19600 |                |                          |   |
| 6  | 福岡支店       | 16760 |                |                          |   |
| 7  | 合計         | 64860 |                |                          |   |
| 8  |            |       |                |                          |   |

| SU | SUM 🔹 : 🗙 🖌 $f_x$ =85/ <mark>\$B\$7</mark> |       |            |   |   |  |  |  |  |
|----|--------------------------------------------|-------|------------|---|---|--|--|--|--|
|    | А                                          | В     | С          | D | Е |  |  |  |  |
| 1  | 第1四半期支                                     | 店別売上  |            |   |   |  |  |  |  |
| 2  |                                            |       |            |   |   |  |  |  |  |
| 3  | 支店名                                        | 売上合計  | 構成比        |   |   |  |  |  |  |
| 4  | 東京支店                                       | 28500 | 0.439408   |   |   |  |  |  |  |
| 5  | 名古屋支店                                      | 19600 | =B5/\$B\$7 |   |   |  |  |  |  |
| 6  | 福岡支店                                       | 16760 | 0.258403   |   |   |  |  |  |  |
| 7  | 合計                                         | 64860 |            |   |   |  |  |  |  |
| 8  |                                            |       |            |   |   |  |  |  |  |

《STEP UP!》相対参照で数式を作成した場合

相対参照のまま数式をコピーすると、全店売上合計のセル位置が 移動し、何も入力されていないセルで割り算が行われてしまいます。 そのため、0で割り算した時に表示される数式のエラー値(#DIV/0!) が表示されます。

|    | A      | В     | С        |
|----|--------|-------|----------|
| 1  | 第1四半期支 | 店別売上  |          |
| 2  |        |       |          |
| 3  | 支店名    | 売上合計  | 売上構成比    |
| 4  | 東京支店   | 28500 | 0.439408 |
| 5  | 名古屋支店  | 19600 | #DIV/0!  |
| 6  | 福岡支店   | 16760 | =B6/B9   |
| 7  | 合計     | 64860 |          |
| 8  |        |       |          |
| 9  |        |       |          |
| 10 |        |       |          |

## 2. 数式と表編集後編(表編集)

## 2-1 列幅や行の高さの変更

列幅の単位は半角文字数幅で、初期設定の列幅は「8.38 文字分」です。行の高さの初期設定は 「13.5 ポイント」で、データのフォントサイズに合わせて、自動調整されます。

#### ⑦操作 列幅の変更を行います。

A 列の列幅を変更します。

①【A 列】の列番号の右側境界線上にマウス ポインターを合わせます。

マウスポインターが、両方向の矢印の形に変わります。

②「10.00」の表示を目安に右方向にドラッグします。 A 列の列幅が広がります。

#### POINT !

列番号の右側境界線上で、ダブルクリックすると、列の 一番長いデータに合わせて列幅が自動調整されます。 複数の列幅を一度に変更するには対象列をすべて 選択し、列番号の右側境界線上にマウスポインターを 合わせドラッグします。

### 《STEP UP!》行の高さの変更

行の高さの変更は、行番号の下側境界線上に、 マウスポインターを合わせてドラッグします。

| L16 | Ŧ     | : ]  | XV  | f <sub>x</sub> |      |          |   |
|-----|-------|------|-----|----------------|------|----------|---|
|     | A (4  | •) в |     | С              | D    | E        | F |
| 1   | 第1四半期 | 支店別  | 売上  |                |      |          |   |
| 2   |       |      |     |                |      | 7月1日     |   |
| 3   | 支店名   | 4月   | 5月  |                | 6月   | 前月比      |   |
| 4   | 東京支店  | 5    | 400 | 5900           | 5650 | 0.957627 |   |
| 5   | 名古屋支店 | 3    | 700 | 4270           | 3680 | 0.861827 |   |
| 6   | 福岡支店  | 3    | 300 | 3740           | 2990 | 0.799465 |   |

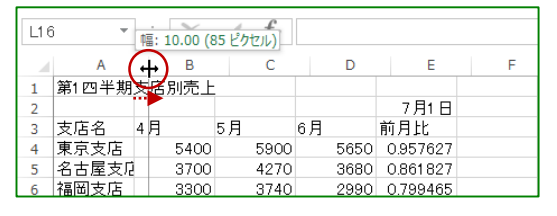

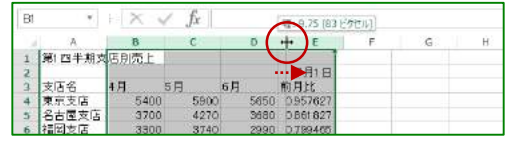

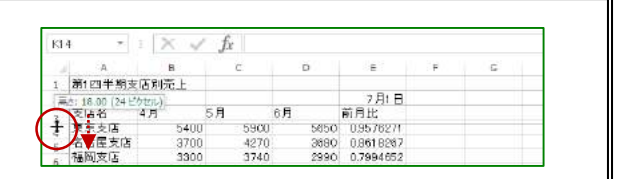

## 2-2 表示形式の変更

表示形式を変更すると、データをわかり易く表示できます。

### ⑦操作 数値に桁区切りのカンマを設定します。

①対象セルを選択し、[ホーム]タブ、[数値]グループの [桁区切りスタイル]をクリックします。

| 201  | 10 10-14 | 得入        | 1-25-1731 | 2cm     | 7-2 1    | 931 B | 63               |          |        |
|------|----------|-----------|-----------|---------|----------|-------|------------------|----------|--------|
| 1    | W MI     | trutter a | - 1       | 1 . 6 6 | -18-     | ų.,   | Provide La       | - 神を表示する | 6.8    |
| Mpe  | 10 🖌 1   | J 12 =    | U - 🗅 -   | A . Z . | 0.00     | 12 42 | <b>出</b> 11844余。 | · #10000 | D 11 . |
| 0,00 | 78-1 4   |           | 204       | -       |          |       | 818              | 1        | 物理しな   |
| 84   | +        | X         | 1 fx :    | 5400    |          |       |                  | _        |        |
|      | A.       | 8         | C         | D       | 1 B. 1   |       | C .              |          | 3      |
| 1    | 第1四半期支   | 语则壳上      |           |         | 7月1日     |       |                  | 2        |        |
| 1    | 支店名      | 4.5       | 5月        | 6月      | 和月比      |       |                  |          |        |
| 4    | 東京支店     | 5400      | 5800      | 8650    | 0.957627 |       |                  |          |        |
| 3    | 名古羅支店    | 3700      | 4270      | 2650    | 0.851827 |       |                  |          |        |
| 0    | 相同光店     | 3500      | 3740      | 2990    | 0.799465 |       |                  |          |        |
| 100  | 1987     | 12400     | 13910     | 10200   |          |       |                  |          |        |

数値に桁区切りが設定されました。

POINT !

パーセントスタイルを設定するには、対象セルを選択 し、[ホーム]タブ、[数値]グループの[パーセントスタイ ル]をクリックします。

|   | 1          | 第1四半期支 | 店別売上                |                |          |          |         |
|---|------------|--------|---------------------|----------------|----------|----------|---------|
| 1 | 2          |        |                     |                |          | 7月1日     |         |
| 1 | 3          | 支店名    | 4月                  | 5月             | 6月       | 前月比      |         |
|   | 4          | 東京支店   | 5,400               | 5,900          | 5,650    | 0.957627 |         |
| 1 | 5          | 名古屋支店  | 3,700               | 4,270          | 3,680    | 0.861827 |         |
| ( | 6          | 福岡支店   | 3,300               | 3,740          | 2,990    | 0.799465 |         |
|   | 7          | 合計     | 12,400              | 13,910         | 12,320   |          |         |
| 1 | 8          |        |                     |                |          |          |         |
|   | ann.<br>Ba |        | 2259<br>√ fx =≥01/0 | 04             | 838<br>2 | 0/       | tage in |
|   | E          | յու    |                     | 7月1日           |          | 70       |         |
| 0 |            | 96     | % _∞ •Л ,           | 5450 0957627   |          |          |         |
| 0 |            | 86     | <b>%</b>            | 2,900 0.700465 |          |          |         |
| 0 |            | 80     | %                   |                |          |          |         |
|   | _          |        |                     |                |          |          |         |

## 2-3 文字の書式設定

文字の書体のことをフォントといいます。Excel の初期設定のフォントは「MS P ゴシック」、フォントサイ ズ「11 ポイント」です。

#### 

「MS P ゴシック」を「任意のフォント」に変更します。

①対象セルを選択し、[ホーム]タブ[フォント]グループ の[フォント]から任意のフォントを選択します。

フォントが変更されました。

POINT! フォントサイズを変更するには、[ホーム]タブ[フォント] グループの[フォントサイズ]から任意のフォントサイズを 選択します。

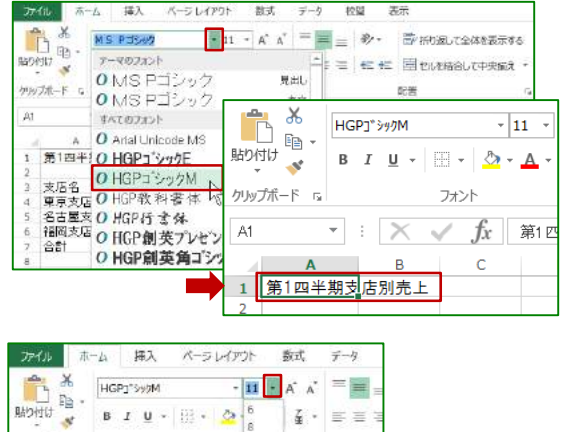

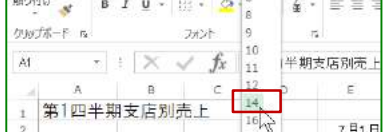

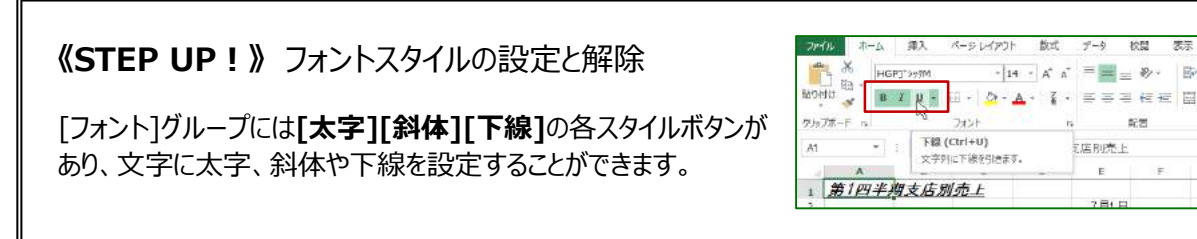

## 2-4 罫線の設定

セルに罫線を設定すると、表が見やすくなります。

⑦操作 表全体に格子の罫線を設定します。

ヤルの意式設定

7.99

8584 88 704 **88** 89-0. AB

278 278

48 29(14)[3]: [32]: \*\*

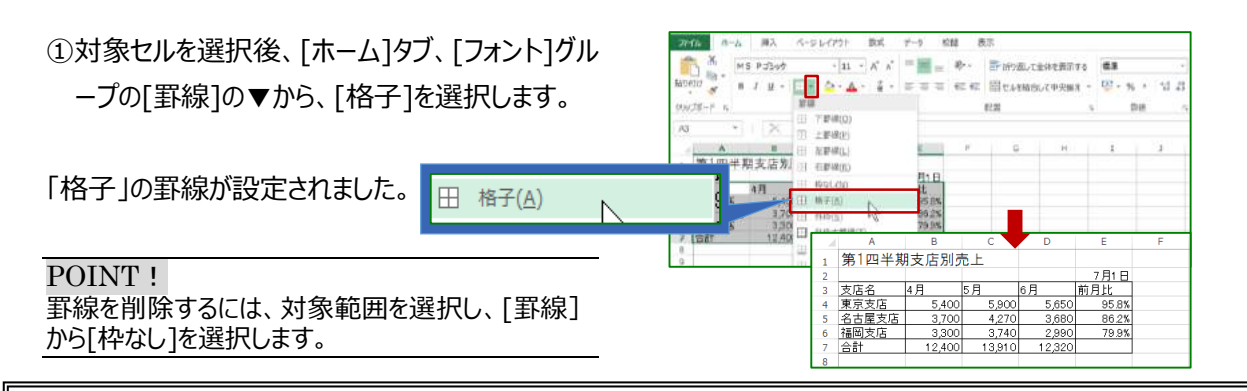

## 《STEP UP!》 [セルの書式設定]ダイアログボックスでの罫線の設定

一度に複数個所に罫線を引きたい場合は、[セルの書式設定] ダイアログボックスを表示します。 [罫線] タブの左から、線のスタイルや色を選択して、右側から、 罫線を設定したい場所のボタンを選択します。

## 2-5 セルの塗りつぶしの色

セルに塗りつぶしの色を設定するには、対象範囲を選択し、[ホーム] タブ、[フォント]グループの[塗りつぶし]から、任意の色を選択します。 設定を解除するには、対象範囲を選択し、[塗りつぶしの色]から [塗りつぶしなし]を選択します。

## 2-6 データの配置の変更

入力したセル内のデータの配置は、必要に応じて変更できます。

⑦操作 表の列見出しの文字をセル内の中央に配置します。

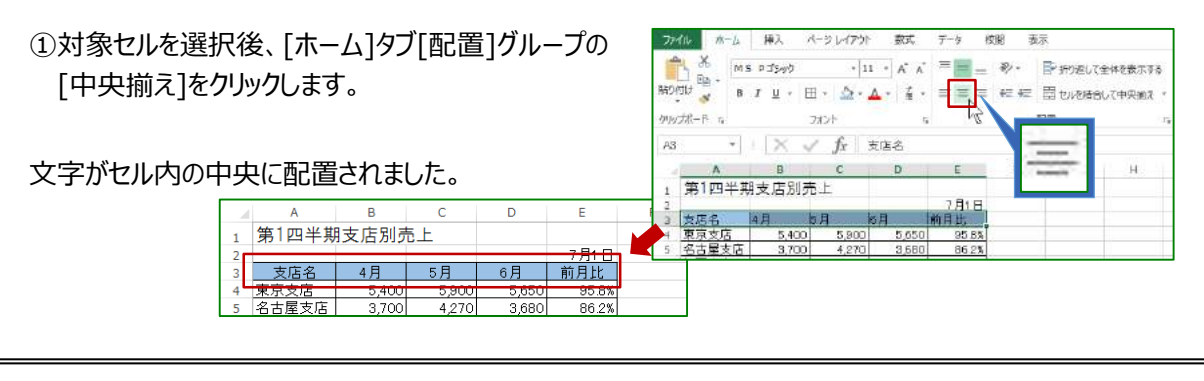

## 《STEP UP!》 セルを結合して中央揃え 「セルを結合して中央揃え」では、複数セルを結合して結合セル の中央に文字を配置できます。実行するには、対象セルを選択 し、[ホーム]タブ[配置]グループの[セルを結合して中央揃え]を クリックします。

 アール
 ホーム
 オス
 ページレイアウト
 形式
 デーク
 化材

 あ
 MS
 P32×0
 -11
 -A
 A
 =
 一
 \*
 \*
 \*
 \*
 -<

## 2-7 ページ設定

初期設定のページ設定は、用紙サイズ「A4」、印刷の向き「縦」です。 変更するには、[ページレイアウト]タブ、[ページ設定]グループのボタンから実行します。 ページレイアウト表示では、印刷イメージを確認しながら、設定を変更できます。

ページレイアウト表示に切り替えるには、 表示選択ショートカットの <br />
回 [ページレイアウト]を<br />
クリックします。

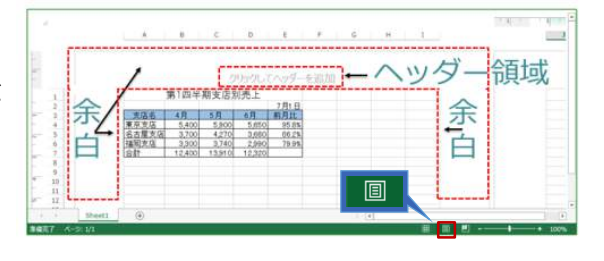

#### ⑦操作 印刷の向きを「横」にします。

①[ページレイアウト]タブ、[ページ設定]グループの [印刷の向き]から[横]を選択します。

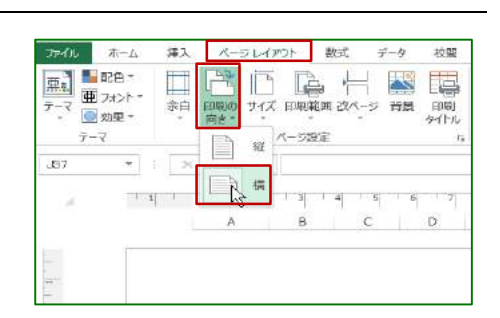

ージ中央

水平(Z

≨直(V

印刷の向きが横に変更されました。

#### POINT !

[ページ設定]グループの[余白]の[ユーザー設定の余白]から、[ページ 中央]の設定を行うと、用紙の水平方向や、垂直方向の中央にデータ を印刷できます。

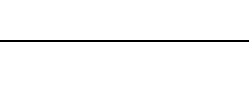

## 2-8 印刷の実行

画面で印刷イメージを確認後に、印刷を実行します。

#### ⑦操作 印刷を実行します。

①[ファイル]タブをクリックし、[印刷]を選択します。

POINT! 画面の右側の[印刷プレビュー]画面では、 印刷イメージが表示されます。 レイアウト調整を行いたい場合は、[設定] から「ページ設定」を変更します。

②プリンタが正しく接続されている ことを確認し、部数を指定して [印刷]をクリックします。

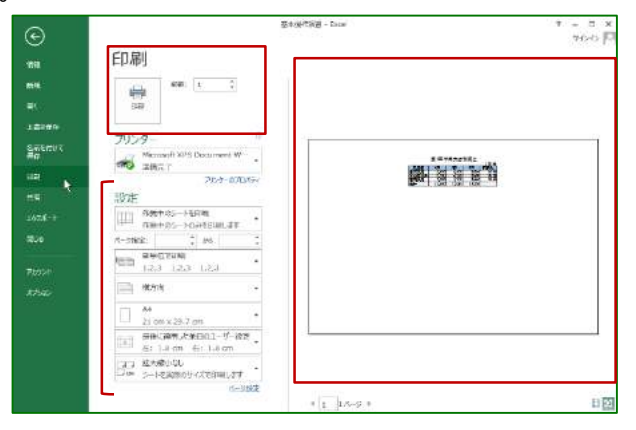